## Menzel / Antonelli Lab 1 – Using HYDRA to Inspect Multispectral Remote Sensing Data

| Table: MODIS Channel Number, wavelength (µm), and Primary Application |                     |                         |       |                        |                     |
|-----------------------------------------------------------------------|---------------------|-------------------------|-------|------------------------|---------------------|
| <b>Reflective Bands</b>                                               |                     | Emissive Bands          |       |                        |                     |
| 1,2                                                                   | 0.645, 0.865        | land/cld boundaries     | 20-23 | 3.750(2), 3.959, 4.050 | sfc/cld temperature |
| 3,4                                                                   | 0.470, 0.555        | land/cld properties     | 24,25 | 4.465, 4.515           | atm temperature     |
| 5-7                                                                   | 1.24, 1.64, 2.13 "  |                         | 27,28 | 6.715, 7.325           | water vapor         |
| 8-10                                                                  | 0.415, 0.443, 0.490 | ocean color/chlorophyll | 29    | 8.55                   | sfc/cld temperature |
| 11-13                                                                 | 0.531, 0.565, 0.653 | "                       | 30    | 9.73                   | ozone               |
| 14-16                                                                 | 0.681, 0.75, 0.865  | "                       | 31,32 | 11.03, 12.02           | sfc/cld temperature |
| 17-19                                                                 | 0.905, 0.936, 0.940 | atm water vapor         | 33-34 | 13.335, 13.635,        | cld top properties  |
| 26                                                                    | 1.375               | cirrus clouds           | 35-36 | 13.935, 14.235         | cld top properties  |

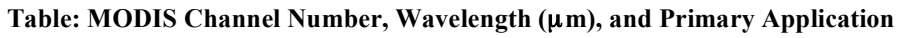

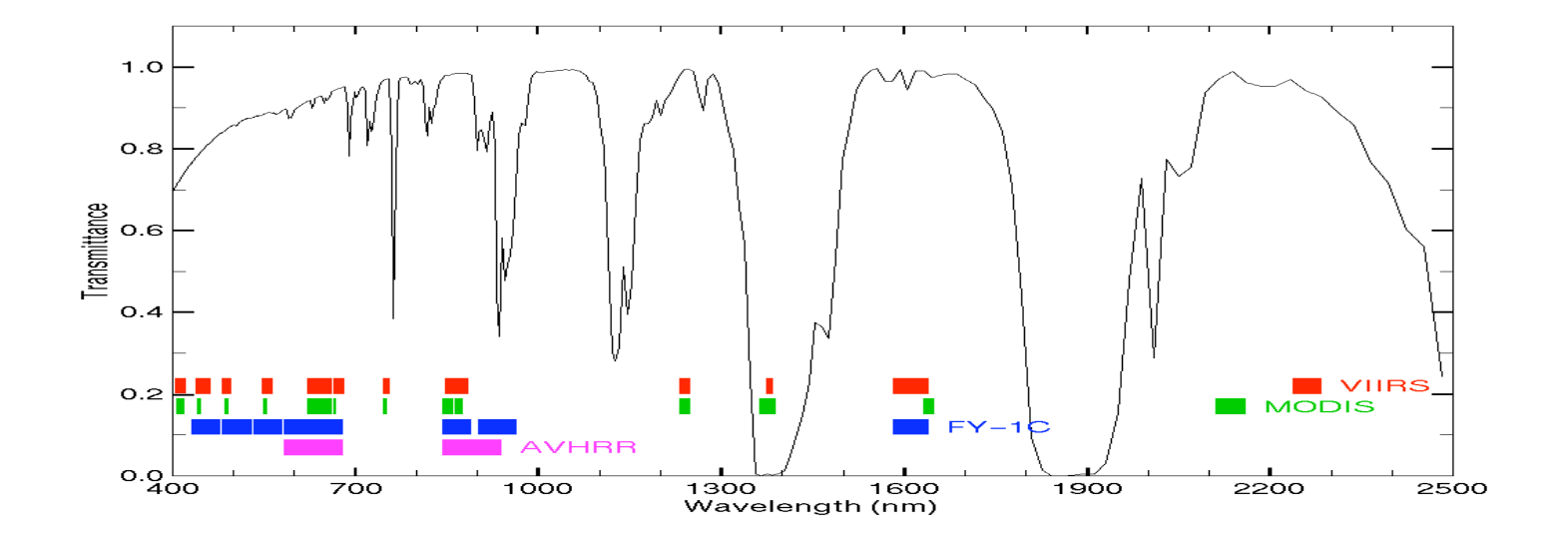

## High resolution atmospheric absorption spectrum and comparative blackbody curves.

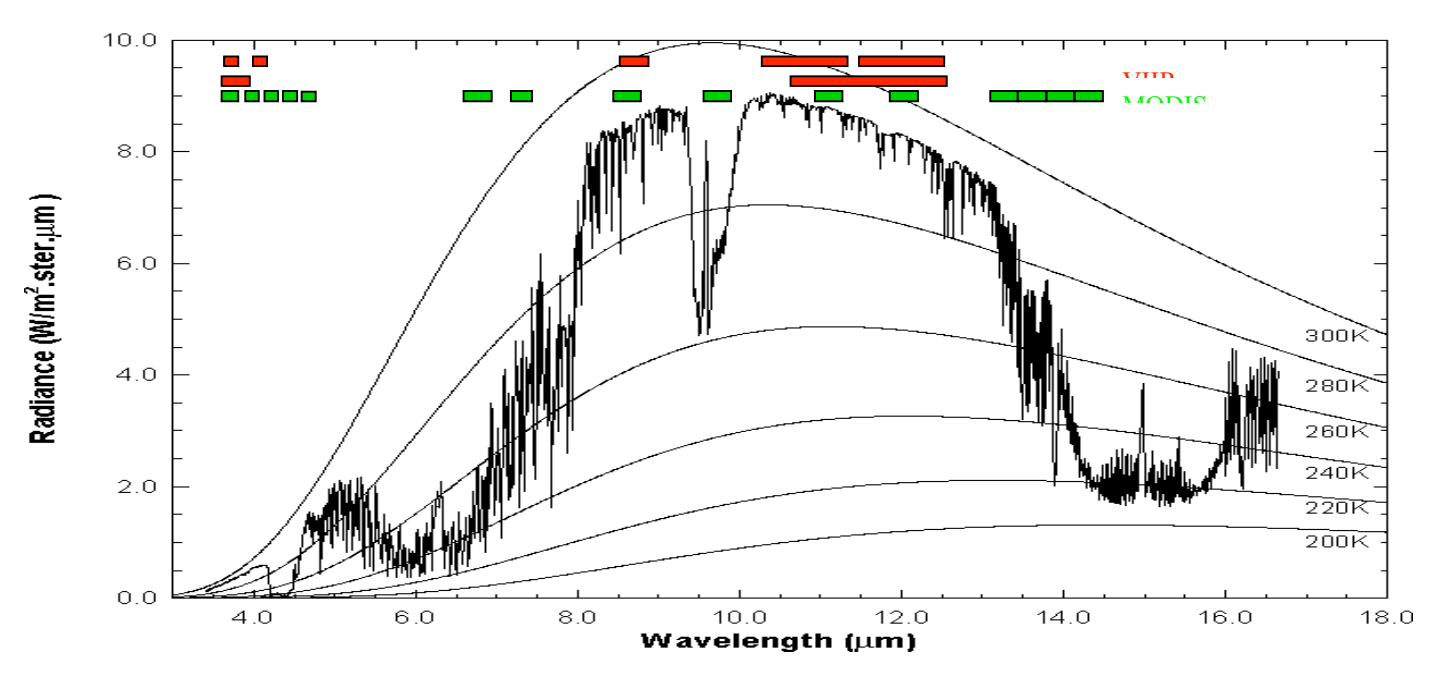

Inspect the scene over Italy on 29 May 2001 detected by MODIS using HYDRA (see the attached instruction sheet explaining how to run HYDRA). After engaging HYDRA the HYDRA window appears (Figure 1). To load a MODIS Level-1B 1KM file from disk, click on "data | local" and select the file to be loaded (e.g., MOD021KM.A2001149.1030.003.2001154234131.hdf). When the file is loaded, an image of the 11 µm radiances appears, as shown in Figure 2.

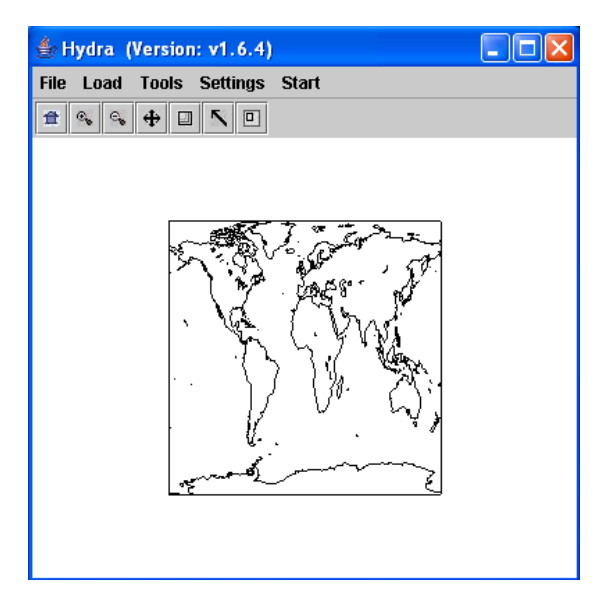

Figure 1: The HYDRA window.

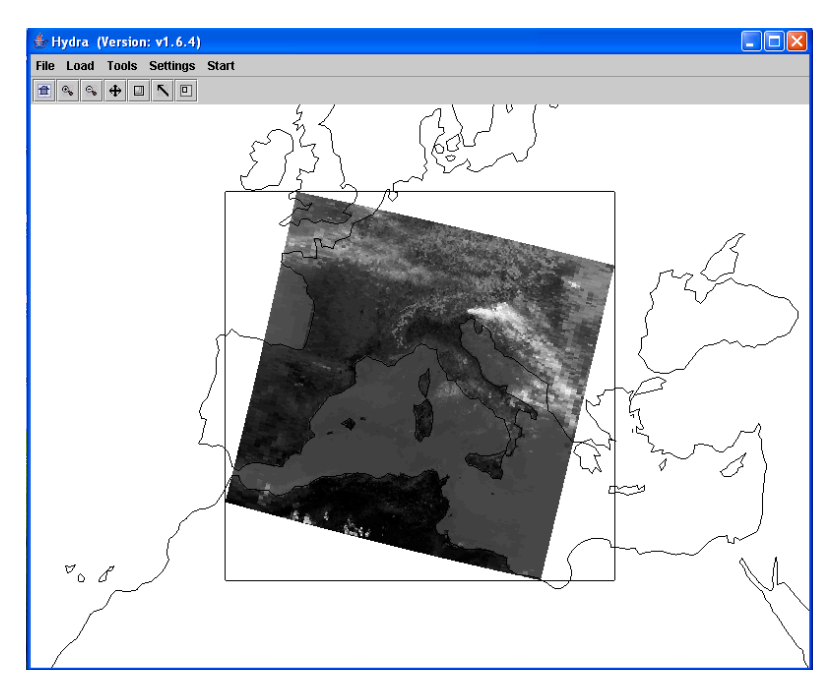

Figure 2: HYDRA window with a MODIS L1B 1KM file loaded.

1. Get familiar with the command menu *Settings*. Band 31 (11  $\mu$ m) is automatically displayed at reduced resolution. Try different black and white enhancements by adjusting the color range (*Set Color Range*). Use the toolbar at the top to zoom in and zoom out and translate the image. Reset the image. Display the image in color and try different color enhancements.

2. *Start* the *Multichannel Viewer*. Display the data at full resolution by selecting a subset of the data displayed in the Hydra window (right most icon in toolbar in the Hydra window). The one kilometer resolution data will appear in the Multichannel Viewer window (see Figure 3). Zoom in on island of Sardinia west of Italy in the Multi-Channel Viewer window and in the Hydra window – compare the resolution in the images. Use the arrow icon at the bottom of the Multichannel Viewer window to scroll around in the full resolution image – locate the lat & lon of the min and max brightness temperature values in the image.

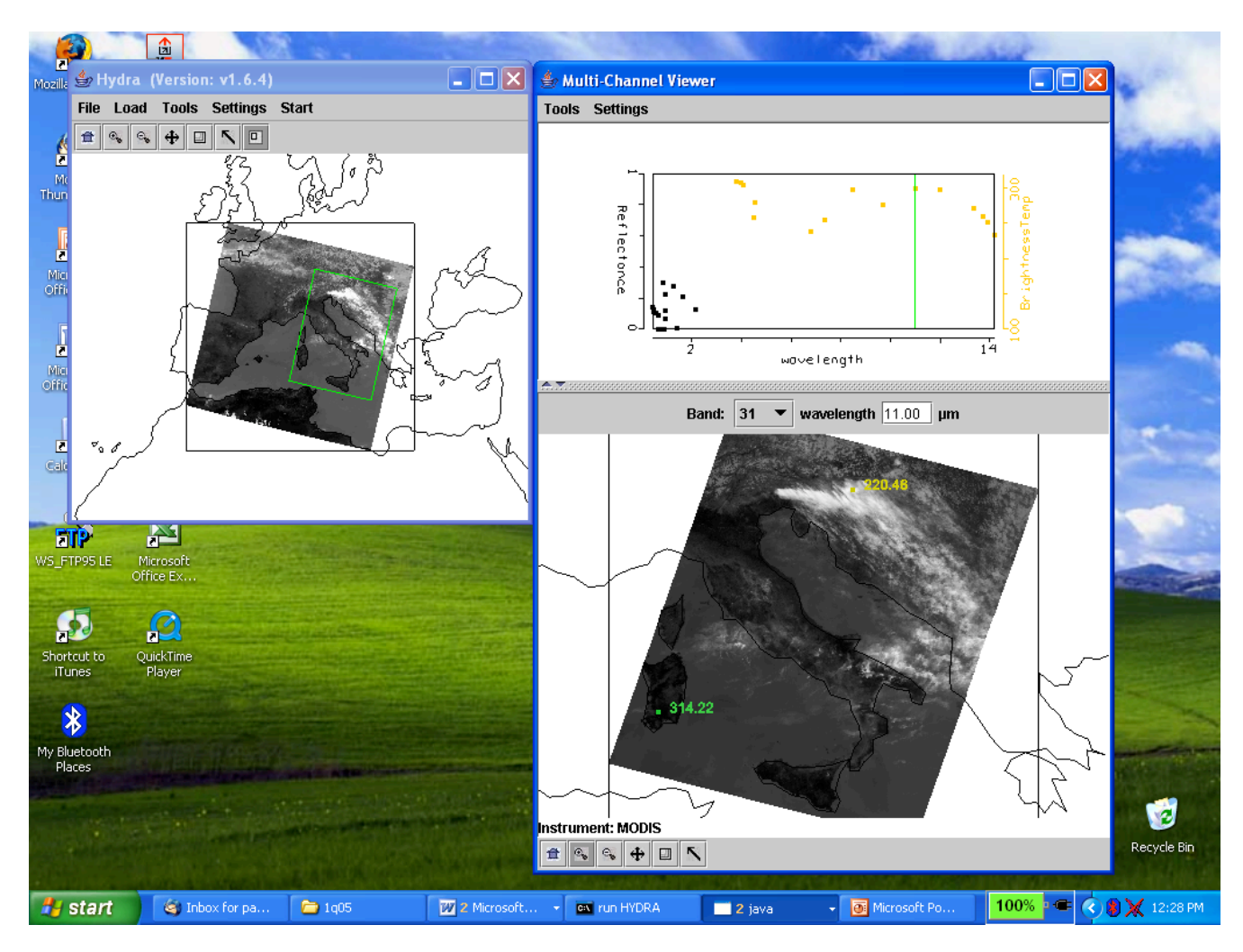

Figure 3: One kilometer resolution data displayed in the Multichannel Viewer window

3. Now select **Band number** 20 (3.8  $\mu$ m) and display the image. Note how much warmer the 3.8  $\mu$ m brightness temperatures are than those for 11  $\mu$ m. What can be responsible for this? Create an image of 3.8  $\mu$ m brightness temperatures allowing the range of values to span 270 to 310 K (using **Set Color Range** under **Settings**). Do the same for 11  $\mu$ m. Create a power point slide with the two images side by side. Note how the clouds are much larger in the 11  $\mu$ m image.

4. Display a *Reference Spectrum* (under *Tools*). Compare the brightness temperature spectra in some locations near the shoreline (over land and sea) in northwestern Italy. Note the patches where the 3.8  $\mu$ m brightness temperatures are much greater than those for 11  $\mu$ m. What could be causing this?

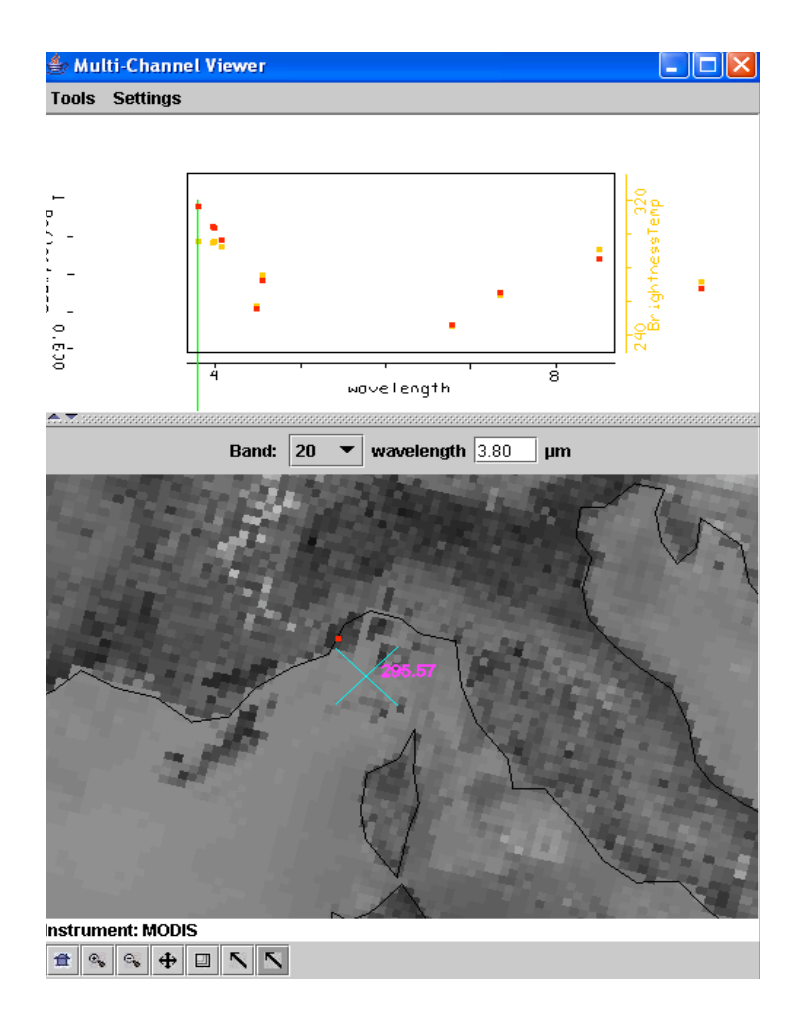

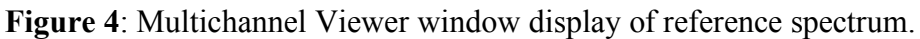

5. Display a *Transect* (under *Tools*) in the 3.8  $\mu$ m image going through clouds, sea, and desert (see Figure 5). What are the min and max brightness temperatures encountered. Do the same for 11  $\mu$ m. Discuss the difference.

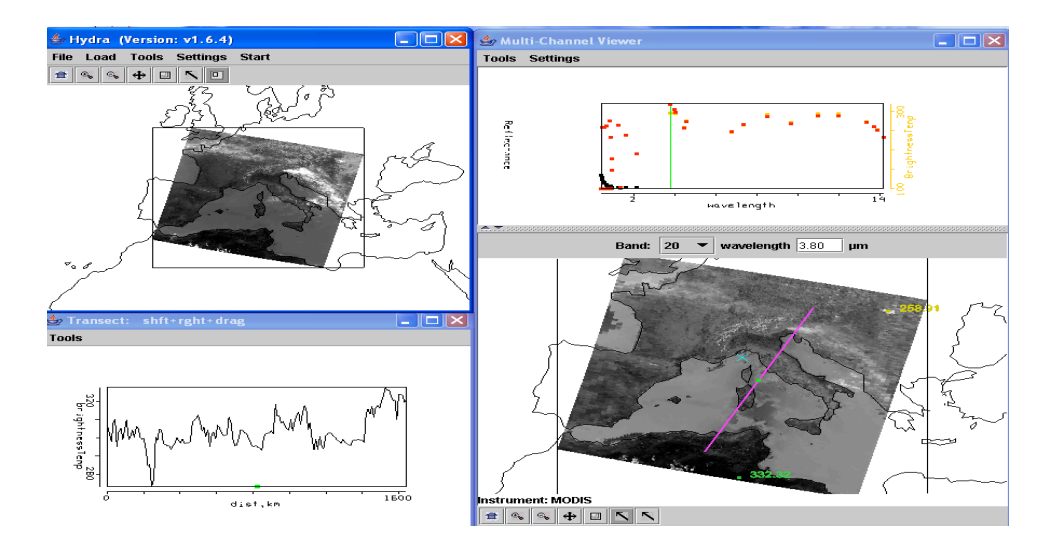

Figure 5: Brightness temperature transect of line displayed in Multichannel Viewer window

6. Open *Linear Combinations* (under *Tools*) and display 0.55  $\mu$ m reflectances on the y-axis and 11  $\mu$ m brightness temperatures on the x-axis of a scatter plot (see Figure 6). Using the color areas boxes (or curves to encircle areas) to highlight pixels in the scatter plot and find where they are located in the images. Save your scatter plot and associated images on a power point slide. Explain high / low reflectances and cold / warm brightness temperature combinations in the notes section of the powerpoint slide. Construct the same scatter plot with radiances (W/ster/m2/ $\mu$ m) instead of reflectances and brightness temperatures.

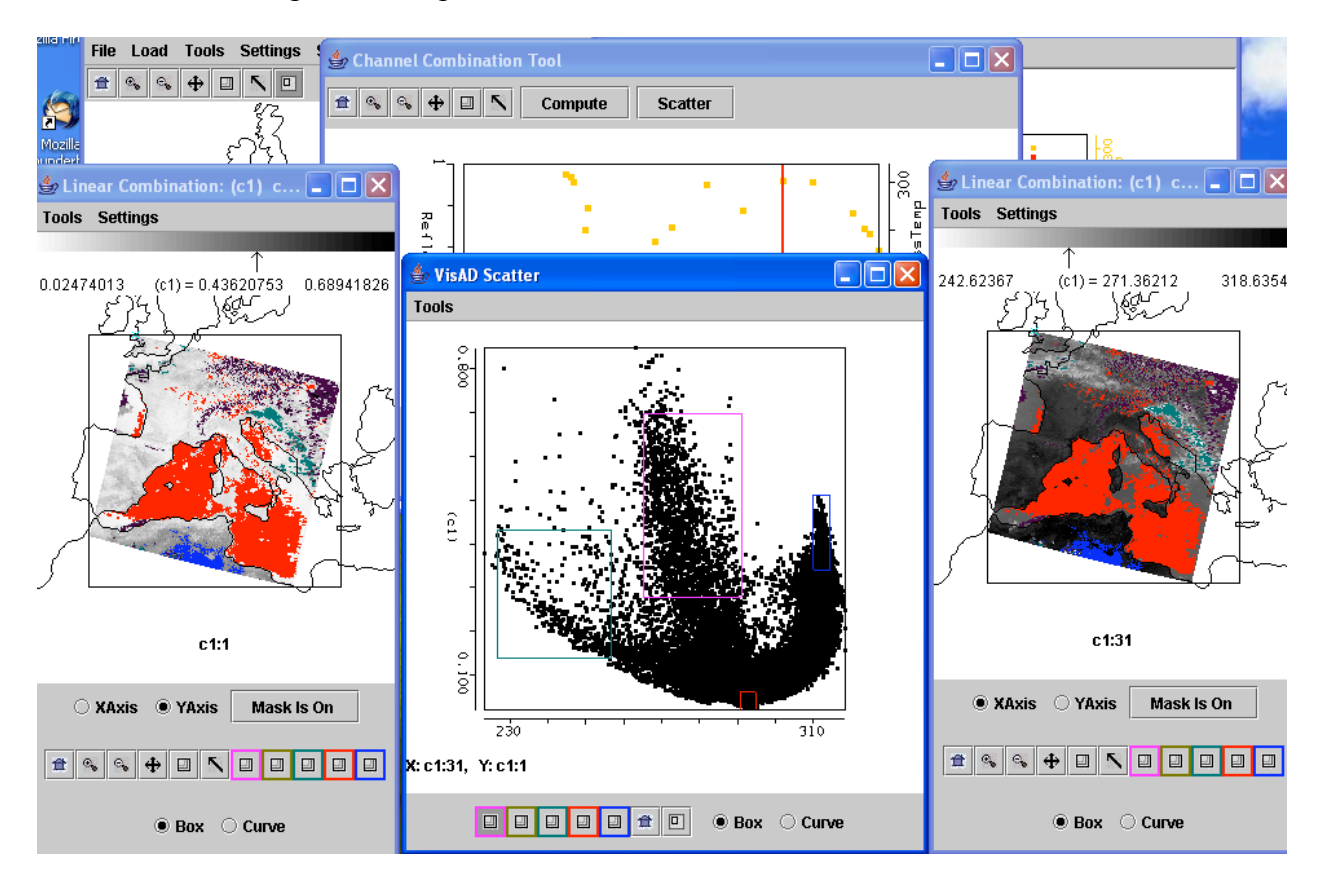

Figure 6: Scatter plot of vis on y-axis and IRW on x-axis

7. Using the *Linear Combinations* window, create an image of the difference of 3.8 μm minus 11 μm brightness temperatures. Display the difference image in color. Use the color range to enhance features in various regions. Save this on a power point slide. Suggest three causes for the large differences for these two window channels? Explain.

8. In the notes section of the three power point slides created for exercises 3, 6, and 7 explain the features you see. Identify regions of ice clouds, ocean sun glint, coastal fog, desert, and snow.